## **EXCELSIOR MIDDLE SCHOOL** – How to Create a Family PowerSchool Account

PowerSchool is our student database system where parents/guardians can access our daily bulletins, your child's grades, attendance,

| and update your child's e                                                                                                    | mergency informat                        | ion at registratio   | n time.                    | aang sam               | o (110) y o u o                   |                                                                                                    | ,        |
|----------------------------------------------------------------------------------------------------|------------------------------------------|----------------------|----------------------------|------------------------|-----------------------------------|----------------------------------------------------------------------------------------------------|----------|
| You will need to go to the Linn-Mar web page : <u>www.linnmar.k12.ia.us</u> and click on "PUBLIC the PowerSchool heading in the left hand column. |                                          |                      |                            |                        |                                   | n                                                                                                    | 1        |
|                                                                                                    |                                          |                      |                            |                        | User                              | Name                                                                                                    |          |
|                                                                                                    |                                          |                      |                            |                        | Pass                              | word                                                                                                    |          |
|                                                                                                    |                                          |                      |                            |                        |                                   | Having trouble logging in?                                                                                                    |          |
| You will NOT have a perso                                                                                                    | onalized login user                      | name and passw       | ord until you create an ac | ccount. Cl             | ick                               | Submit                                                                                                    |          |
| on create Account .                                                                                                    |                                          |                      |                            |                        | Crea                              | ite an Account                                                                                                    | 1        |
|                                                                                                    |                                          |                      |                            |                        | Creat<br>to vie<br>accou<br>prefe | te a parent/guardian account that allows you<br>w all of your students with one login<br>unt. You can also manage your account<br>rences. Learn more. |          |
| 1 The screen below                                                                                                    | w will appear                            |                      |                            |                        |                                   | Create Account                                                                                                    |          |
| Create Barant/Cuardian Assount                                                                                                    |                                          |                      | This is where you will se  | etup acces             | ss to ALL vo                      | ur students.                                                                                                    | J        |
|                                                                                                    |                                          | _                    | Next, enter the parent f   | first and la           | ast name, a                       | nd email.                                                                                                    |          |
| First Name                                                                                                    | Joshua                                   |                      | Create a nereceptional     |                        |                                   |                                                                                                    |          |
| Last Name                                                                                                    | Toll                                     |                      | account. Use no apostro    | ser name<br>ophe's and | and passwo<br>d it must be        | at least six characters                                                                                                    | Once     |
| Email                                                                                                    | jtoll@mail.com                           |                      | you set up your family a   | account w              | ith a persor                      | alized password the bu                                                                                                    | uildings |
| Desired User Name                                                                                                    | jtoll                                    |                      | can no longer lookup yo    | our passwo             | ord if you fo                     | orget it; so please write                                                                                                    | it       |
| Password                                                                                                    | •••••                                    | Strong               | down for future referen    | ce.                    |                                   |                                                                                                    |          |
| Re-enter Password                                                                                                    | •••••                                    |                      | Link ALL of your studer    | nts to you             | r family acco                     | ount by entering each                                                                                                    |          |
| Link Students to Account                                                                                                    |                                          |                      | student's LEGAL name;      | the pare               | ent access I                      | D and Access Password                                                                                                    | l.       |
| Enter the Access ID, Access Password, and Relationship for                                                                                        | each student you wish to add to your Par | ent/Guardian Account | Select the relationship y  | you are to             | the studen                        | t.                                                                                                    |          |
| Student Name Access ID                                                                                                    | Access Password                          | Relationship         |                            |                        |                                   |                                                                                                    |          |
| 2. Alex Toli 2004                                                                                                    |                                          | Choose               | Click Enter and you sho    | ould be re             | ady to login                      | l.                                                                                                    |          |
| 3.                                                                                                    |                                          | Choose               | A Assuming you are         |                        |                                   |                                                                                                    |          |
| <ol> <li>Note: Use parent access If</li> <li>below, not the student ID</li> </ol>                                                                 | D's and passwords                        | Choose 💌             | successful, you will       | 2 -                    |                                   |                                                                                                    |          |
| 6.                                                                                                    |                                          | Choose               | receive this message.      | ° (                    | Congratulatio                     | ns! Your new Parent/Gua                                                                                                    | dian     |
| 1.                                                                                                    |                                          |                      |                            | 4                      | Account has I                     | been created. Enter your                                                                                                    |          |
|                                                                                                    |                                          | enter                |                            |                        | Jsername an                       | d Password to start using                                                                                                    | your     |
|                                                                                                    |                                          |                      |                            |                        | ion account.                      |                                                                                                    |          |
|                                                                                                    |                                          |                      |                            | L                      | Login                             |                                                                                                    |          |
| Your assigned Ac                                                                                                    | cess ID & Pa                             | assword :            |                            |                        |                                   |                                                                                                    |          |
| Student Name:                                                                                                    |                                          |                      |                            | l                      | User Name                         |                                                                                                    |          |
| Access ID:                                                                                                    |                                          |                      |                            |                        |                                   |                                                                                                    |          |
|                                                                                                    |                                          |                      |                            | Password               |                                   |                                                                                                    |          |
| Access Password                                                                                                    |                                          |                      |                            | Password               |                                   |                                                                                                    |          |
|                                                                                                    |                                          |                      |                            | L                      |                                   | Hawing trouble logging in?                                                                                                    |          |
|                                                                                                    |                                          |                      |                            |                        |                                   | naving trouble logging in?                                                                                                    |          |
| If Parent/Guardians share                                                                                                    | e the same account                       | t, ONLY ONE Pare     | ent/Guardian may access    | the                    |                                   |                                                                                                    |          |
| account at a time.                                                                                                    |                                          |                      |                            | 4                      | POW                               | erSchool                                                                                                    |          |
| After successfully logging                                                                                                    | in, you will see a                       | series of tabs und   | ler the PowerSchool logo   |                        | 1 0 11                            | el School                                                                                                    |          |
| listing your student family                                                                                                    | y members.                               |                      |                            |                        |                                   |                                                                                                    |          |
|                                                                                                    |                                          |                      |                            |                        |                                   |                                                                                                    |          |
| <ul> <li>Select the appro</li> </ul>                                                                                                    | priate name to cha                       | inge the page to     | that student's information | ı.                     | Avery Err                         | nily Laura Vickie                                                                                                    |          |
|                                                                                                    |                                          |                      |                            |                        |                                   |                                                                                                    | i i      |
| What if you forget you                                                                                                    | r login informatio                       | on?                  |                            |                        |                                   |                                                                                                    |          |
| On the login page click or                                                                                                    | n Having Trouble L                       | ogging in?           |                            |                        |                                   |                                                                                                    |          |
| Fill in your User Name                                                                                                    |                                          |                      |                            | Login                  |                                   |                                                                                                    |          |
| Fill in your E-Mail Address                                                                                                    |                                          |                      |                            | User Name              |                                   |                                                                                                    |          |
| • Hit Enter                                                                                                    |                                          |                      | o 11 <del>-</del> 1 - ···  | Password               |                                   |                                                                                                    |          |
| The system will authentic                                                                                                    | a Security Token with                    | н                    | laving trouble logging in? | instructions of        | ו how                             |                                                                                                    |          |
| It is important to note that                                                                                                    | d for 30 minutes. If the                 |                      | C                          | Submit Parent/Guard    | an                                |                                                                                                    |          |
| fails to re-set the Passwor                                                                                                    | rd in that allotted ti                   | me, you will need    | to repeat the process.     |                        |                                   |                                                                                                    |          |
| Click on the Force                                                                                                    | r <b>ivarne:</b><br>pot User Name tab    |                      |                            | Recover Acc            | count Login Information           | n provide the information halow                                                                                                    |          |
|                                                                                                    | ,unit unit                               |                      |                            | To recover you         | n account rogin information       | , premier ure intormation delow.                                                                                                    |          |

- Enter your E-Mail Address •
- Hit Enter •

The system will authenticate your information and send you an E-Mail listing your Name.

| User Name                                                   |                     |   |  |  |
|-------------------------------------------------------------|---------------------|---|--|--|
| Password Having trouble logging in?                         | instructions on how |   |  |  |
| Submit                                                      | Parent/Guardian     | 1 |  |  |
| Recover Account Login Information                           |                     |   |  |  |
| To recover your account login information, provide the info | ormation below.     |   |  |  |
| Forgot Password? Forgot User Name?                          |                     |   |  |  |
| User Name                                                   | User                |   |  |  |
| Email Address                                               |                     |   |  |  |
|                                                             | Enter               |   |  |  |